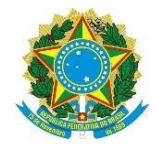

## MINISTÉRIO DA EDUCAÇÃO SECRETARIA DE EDUCAÇÃO PROFISSIONAL E TECNOLÓGICA INSTITUTO FEDERAL DE EDUCAÇÃO, CIÊNCIA E TECNOLOGIA DO SERTÃO PERNAMBUCANO REITORIA/PROEN/DGCA

Prezados(as) Servidores!

Procedimento feito de forma equivocada no SUAP

Ao fazer procedimentos de matrícula do aluno no SUAP, jamais faça pelo botão e sim pelo botão Acces

**Orientação:** se ocorreu algum procedimento que não foi de forma correta, e que o período subsequente não está aparecendo para fazer o procedimento orientamos fazer da seguinte forma:

- 1. Alterar a situação do aluno para matriculado no botão
- 2. Copia o número da matrícula do aluno;
- 2. Abrir Ano Período da última ação do aluno;
- 3. Fechar Período
- 4. Fazer o Procedimento de forma correta pelo botão

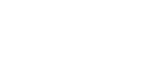

Editar ~

Editar 👻

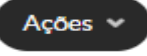